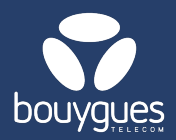

## Modification de service sur GetWay

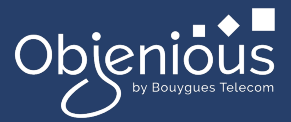

## La modification s'effectue depuis :

La barre de menu « GetParc »
→ Gestion des lignes

| Obienious d         | GetSIM GetParc(GetDiag)             |
|---------------------|-------------------------------------|
| Thy Burggase Westam | Gestion des lignes                  |
| GetParc - Gestion o | Suivi/pilotage des actes de gestion |

## Etape 1: Recherche

- 1. Rechercher la ligne grâce au MSISDN ou ICCID puis cliquer sur le bouton « Rechercher »
- 2. Sélectionner la ligne que vous souhaitez modifier et cliquer sur « Voir le détail de la ligne »

| Objenious GetSIM GetParc(GetD                                                         | iag) GetAlarm GetRep | ort GetFactu GetAdn | nin Aide                 | D        | étail de la ligne 893320612300     | 1692637              | ×     |
|---------------------------------------------------------------------------------------|----------------------|---------------------|--------------------------|----------|------------------------------------|----------------------|-------|
| GetParc - Gestion des lignes                                                          |                      |                     |                          |          | CHANGEMENTS À VENIR                |                      |       |
| Choisir un acte de gestion                                                            |                      |                     |                          |          |                                    |                      |       |
| < Préactiver / Activer des lignes                                                     |                      | ★ Modifier services | Suspendre des lignes     |          | INFORMATIONS GÉNÉRALES             |                      |       |
|                                                                                       |                      |                     |                          |          | MSISDN: 227000102226056            |                      |       |
|                                                                                       |                      |                     |                          |          | Constructeur :                     |                      |       |
|                                                                                       |                      |                     |                          |          |                                    |                      |       |
| Cartes SIM en stock 22 000                                                            | 1 ligne(s) trouv     | (e(s)               |                          |          | Réf. Commerciale :                 |                      |       |
| Lignes pré-activées 6                                                                 | 0 90222061220016026  | X ICCID X Durburt   | Nh par page:             | 20 ×     |                                    |                      |       |
|                                                                                       | < 89552001250010920. | Recherch            | No par page.             | 20 -     | Offre :<br>TEST M2M LV1            |                      |       |
| Lignes actives 759                                                                    | ICCID 0              |                     | N ≕ IMSI                 | iii Stat | Statut de la ligne :               |                      |       |
| Lignes suspendues 1 306                                                               |                      |                     |                          |          | Activée                            |                      |       |
| Dernière Mise à jour: 14/01/2025 15:05:30                                             | 8933206123001692637  | OBJENIOUS 33700010  | 02226056 901776100169263 | Active   | Statut de facturation :            |                      |       |
|                                                                                       | <b>↑</b>             |                     |                          |          | Sunthère en cours conso :          |                      |       |
| FILTRES                                                                               |                      |                     |                          |          | Data : 0 octet<br>Voix : 00:00:00  | Voir l'en-cours      |       |
| Aucun filtre                                                                          |                      |                     |                          |          | Sms : U                            |                      |       |
|                                                                                       |                      |                     |                          |          | Magali                             |                      |       |
| Rechercher                                                                            |                      |                     |                          |          | Raison sociale :                   |                      |       |
| Filtres enregistrés                                                                   |                      |                     | 2                        |          | Régie des Transports Métropolitain |                      |       |
| · · · · · · · · · · · · · · · · · · ·                                                 |                      |                     | T_                       |          | Type de pret :                     |                      |       |
| ${\ensuremath{\mathbb Z}}$ Comptes de facturation ${\ensuremath{{\bigtriangledown}}}$ |                      |                     |                          |          | ········                           | +                    | _     |
| 🖩 Filtrer à partir d'un fichier 🛛 🗸                                                   |                      |                     |                          |          | Exporter la ligne                  | Voir le détail de la | ligne |

## **Etape 2 : Modification**

- Dans cette nouvelle fenêtre, cliquer sur « Services de la ligne »
- Les services et APN apparaissent, faîtes vos modifications et cliquer sur « Modifier les services » pour valider
- Un message apparaitra en haut à droite de l'écran pour vous signaler que l'opération a été réalisé avec succès

Pour toutes questions, contactez le backoffice M2M : partenaires\_data@bouyguestelecom.fr